## Branche in Zicht (BiZ) in MLE Samenstel

Hierbij een korte handleiding voor het gebruik van Branche in Zicht (hierna BiZ) met de MLE samenstel applicatie.

## Stappenplan benchmarkrapporten BiZ

 Voor het genereren van het benchmarkrapport is het noodzakelijk dat in formulier 1.a sectie A vraag 7 op een juiste wijze wordt ingevuld. Hier dient één enkele SBI-code te worden ingevuld zonder tekst hierachter, als dit op een onjuiste wijze wordt ingevuld zullen er bij stap 4 geen benchmarkgroepen zichtbaar zijn.

| 1.a Invoeren | profielgegevens |
|--------------|-----------------|
|--------------|-----------------|

|    | A Cliënt                         |                         | R |
|----|----------------------------------|-------------------------|---|
|    |                                  |                         |   |
| 1. | Cliëntcode (optioneel)           |                         | Ø |
| 2. | Handelsnaam                      |                         | Ø |
| 3. | Statutaire naam                  |                         | Ø |
| 4. | Rechtsvorm                       | Besloten vennootschap 🗸 | Ø |
| 5. | KvK nummer                       |                         | Ø |
| 6. | Fiscaal nummer                   |                         | Ø |
| 7. | Branche (SBI-code)               |                         | Ø |
| 8. | Stelsel financiële verslaggeving | Klein Titel 9 BW2       | Ø |
|    |                                  |                         |   |

2. Als de cijfers zijn uitgewerkt en er een benchmarkrapport dient te worden gegenereerd kan dit via het export menu rechtsonder in de applicatie.

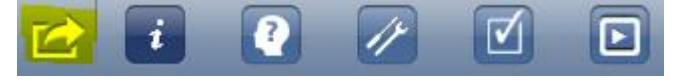

3. Selecteer hier de optie 'SRA BiZ Benchmarkrapporten'

| xport Wizard                  |         |  |
|-------------------------------|---------|--|
| SBR publicatiestukken         |         |  |
| Naar XBRL instance bestand    |         |  |
| Naar Creaim                   |         |  |
| Naar PinkWeb                  |         |  |
| Naar Batavia pdf rendering    |         |  |
| SBR bancaire jaarrekening     |         |  |
| Naar XBRL instance bestand    |         |  |
| Naar Creaim                   |         |  |
| Naar PinkWeb                  |         |  |
| Naar Batavia pdf rendering    |         |  |
| NBA controleverklaring        |         |  |
| Naar XBRL verklaring bestand  |         |  |
| Naar Batavia pdf rendering    |         |  |
| Fiscale Export                |         |  |
| Naar Afas Fiscaal             |         |  |
| Naar Kluwer Belastingpraktijk |         |  |
| Naar Elsevier Nextens         |         |  |
| Naar Unit4 Fiscaal Gemak      |         |  |
| Correcties export             |         |  |
| Naar Twinfield                |         |  |
| Prognose en benchmark         |         |  |
| Naar Finan prognose           |         |  |
| SRA BiZ Benchmarkrapporten    |         |  |
| Excel overzichten             |         |  |
| Issues                        |         |  |
| Reviewnotities                |         |  |
| Verschillen met teksten templ | ate     |  |
|                               | Sluiton |  |
|                               | Siuiten |  |

4. Op basis van de gegevens welke in formulier 1.a zijn ingevuld komen er een aantal benchmarkgroepen naar voren, selecteer er hier één van. Het getal wat tussen haakjes staat betreft het aantal keer dat de cijfers in deze benchmarkgroep is opgenomen.

Opvragen BiZ Benchmarkrapporten voor kvk=12345678 en sbi=6201

| Benchmarkgroep (aantal)           |      |
|-----------------------------------|------|
| Informatie en communicatie (303)  | ~    |
| Kantoorindentificatienummer       |      |
| Kenmerk afnemer                   | Test |
| Cijfers opnemen in benchmarkgroep |      |
|                                   |      |
| Annuleer                          | Ok   |

- 5. Vul vervolgens het kantooridentificatienummer in, deze dient door de SRA aan het kantoor verstrekt te zijn, het kenmerk voor de afnemer kan worden ingevuld en als laatste optie is het mogelijk om de cijfers van de betreffende klant ook in de benchmarkgroep te laten opnemen.
- 6. Selecteer 'Ok' om de rapporten te genereren.
- 7. Als het rapport is gegenereerd komen er links in de workflow een drietal bestand, dit zijn twee benchmarkrapporten (een factsheet en een uitgebreid rapport).
  - 5 Overige jaarrekening 6 Accountantsrapport 7 Evaluatie en communicatie Attachments BiZ Benchmarkrapport factsheet 2018-05-31.pdf BiZ Benchmarkrapport uitgebreid 2018-05-31.pdf